Solicitações de Cotação

Outubro/2010

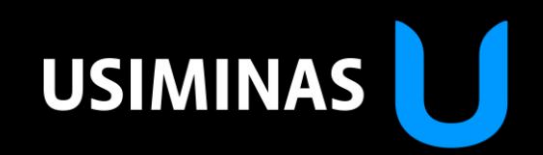

#### Orientações

## Objetivo do Documento

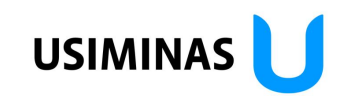

• Treinamento para fornecedores do Grupo Usiminas que possuem acesso ao Portal Usiminas para participação nos eventos de leilão.

### Etapas do Processo

•Após acessar o Portal Usiminas com seu Login e Senha, clique em "Cotação de Serviço e Leilão" encontre o evento e participe do leilão.

- 1ª Etapa: Acessar o leilão;
- 2ª Etapa: Ajustar e Conhecer o monitor do leilão;
- 3ª Etapa: Enviar lances no leilão.
- 4ª Etapa: Enviar mensagens no leilão
- 5ª Etapa: Avisos durante o leilão

#### Orientações

## USIMINAS 🔰

## Orientações de Acesso

• Entre no "Monitor de Leilão ao Vivo" meia hora antes da hora marcada para o início do Leilão. Para acessar o "Monitor de Leilão ao Vivo" e enviar lances no leilão é necessário:

- Navegador Internet Explorer versão 7.0;
- Aplicativo JAVA instalado na última versão disponível
- Verifique sua versão através do site www.java.com;

• Caso a versão mínima requerida ou o aplicativo não estejam instalados em sua máquina é necessário efetuar a instalação através do mesmo site;

• O tempo de download do arquivo depende da velocidade de sua conexão. É aconselhável baixar e instalar o JAVA com antecedência mínima de 1 dia da data do leilão.

•Atenção: Contate sempre o suporte de TI de sua empresa para efetuar as manutenções.

#### Orientações

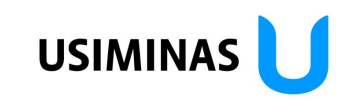

## Orientações Finais

• Examine todo o material enviado (suporte ao leilão – documentos e planilhas), com mínima de dois dias para a realização do leilão.

• Feche todas as demais janelas, deixando somente as janelas da Usiminas e do monitor, para que o sistema se torne mais ágil.

- Não envie seus lances nos últimos minutos do leilão.
- Dúvidas comerciais devem ser esclarecidas através do chat do leilão.

• Para dúvidas técnicas, a Usiminas disponibiliza suporte exclusivo somente durante o leilão, no seguinte telefone: (31) 3829-3533

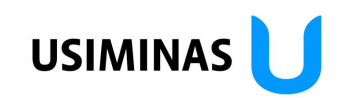

### 1<sup>a</sup> Etapa – Acessar o Leilão

| Nome                                     | Status                                                                         |                                                                                                    |                                                                                                    |                                                                                                    |                                                                                                    |
|------------------------------------------|--------------------------------------------------------------------------------|----------------------------------------------------------------------------------------------------|----------------------------------------------------------------------------------------------------|----------------------------------------------------------------------------------------------------|----------------------------------------------------------------------------------------------------|
|                                          | orarao                                                                         | Process                                                                                                    | por mim desde                                                                                                    |                                                                                                    |                                                                                                    |
|                                          | Leilões atuais                                                                 |                                                                                                    | -                                                                                                    |                                                                                                    |                                                                                                    |
|                                          |                                                                                |                                                                                                    |                                                                                                    |                                                                                                    |                                                                                                    |
|                                          |                                                                                |                                                                                                    |                                                                                                    |                                                                                                    |                                                                                                    |
|                                          |                                                                                |                                                                                                    |                                                                                                    |                                                                                                    |                                                                                                    |
| olo na coluna de ação ou navegar na sint | ese de cotação, clicando no núr                                                | nero da cotação.                                                                                                    |                                                                                                    |                                                                                                    |                                                                                                    |
| corrências                               |                                                                                |                                                                                                    |                                                                                                    |                                                                                                    |                                                                                                    |
| Nome                                     | <u>Tp.operação</u>                                                             | Dta.início                                                                                                    | Data fim                                                                                                    | Status cotação                                                                                                    | Ação                                                                                                    |
|                                          |                                                                                |                                                                                                    |                                                                                                    |                                                                                                    |                                                                                                    |
| O_Usiminas_Empilhadeiras_Rank            | Lance oculto                                                                   | 29.06.2009 09:20:00                                                                                                    | 30.06.2009 13:00:00                                                                                                    | Leil.em exec.!                                                                                                    |                                                                                                    |
|                                          | blo na coluna de ação ou navegar na sint<br>D <b>corrências</b><br><u>Nome</u> | Dio na coluna de ação ou navegar na síntese de cotação, clicando no núr<br>Dicorrências           Nome         Tp.operação | Leilões atuais       Leilões atuais       Do na coluna de ação ou navegar na síntese de cotação, clicando no número da cotação.       Decorrências       Nome <u>Tp.operação</u> Dta.início | Leilões atuais       Leilões atuais       Do na coluna de ação ou navegar na síntese de cotação, clicando no número da cotação.       Decorrências       Nome <u>Tp.operação</u> Data fim | Leilões atuais       Image: Constraint of the second second |

#### **Observação:**

• Organize sua Carteira de Solicitações para que possa encontrar os eventos de leilão disponíveis. Ou realize uma pesquisa pelo nome ou número do evento.

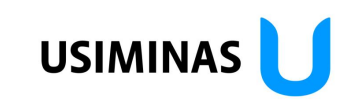

## 1<sup>a</sup> Etapa – Acessar o Leilão

| Exibir Lance oculto                                     |                                                          |                                           |                |            |            |               |             |                     |
|---------------------------------------------------------|----------------------------------------------------------|-------------------------------------------|----------------|------------|------------|---------------|-------------|---------------------|
| Memorizar Modificar Atualizar Pré-visualização de saida |                                                          |                                           |                |            |            |               |             |                     |
|                                                         |                                                          |                                           |                |            |            |               |             |                     |
|                                                         |                                                          | _                                         |                |            |            |               |             |                     |
| Lance oculto: Nome TREINAMENTO_                         | Usiminas_Empilhadeiras_                                  | Selad Número 10000                        | 000041         |            |            |               |             |                     |
| Dados gerais Dados do item                              | _                                                        |                                           |                |            |            |               |             |                     |
| Dados básicos Informações do comprado                   | or Parceiro/endereço rer                                 | nessa                                     |                |            |            |               |             |                     |
| Verificar os dados relativos à cotação.                 | -                                                        |                                           |                |            |            |               |             |                     |
| Textos                                                  |                                                          |                                           |                |            |            |               |             |                     |
| Clicar no tipo de texto correspondente pa               | ara exibir/processar os te                               | dos                                       |                |            |            |               |             |                     |
| Síntese do texto                                        |                                                          |                                           |                |            |            |               |             |                     |
| Tipo de texto                                           | Pré-vis.txt.(60 caracs.)                                 |                                           |                |            |            |               |             |                     |
| Nota de cabeçalho                                       | REGRAS DA NEGOCIA                                        | ÃO ELETRÔNICA "Loca                       | ção de Serviço | os de Empi |            |               |             |                     |
| Observações para o fornecedor                           | Î                                                        |                                           |                |            |            |               |             |                     |
| Descrição da Negociação                                 |                                                          |                                           |                |            |            |               |             |                     |
| Nota de cabeçalho                                       | REGRAS DA NEGOCI<br>"Locação de Serv<br>Processo 0603200 | AÇÃO ELETRÔNICA<br>iços de Empilhade<br>9 | eiras"         |            |            |               |             |                     |
|                                                         |                                                          | -                                         |                |            |            |               |             |                     |
|                                                         |                                                          |                                           |                |            |            |               |             |                     |
|                                                         |                                                          |                                           |                |            |            |               |             |                     |
|                                                         |                                                          |                                           |                |            |            |               |             |                     |
|                                                         |                                                          |                                           |                |            |            |               |             |                     |
|                                                         |                                                          |                                           |                |            |            |               |             |                     |
|                                                         |                                                          |                                           |                |            |            |               |             |                     |
| (2)                                                     |                                                          |                                           |                |            |            |               |             |                     |
| $\checkmark$                                            |                                                          |                                           |                |            |            |               |             |                     |
| Anexos                                                  |                                                          |                                           |                |            |            |               |             |                     |
| Síntese de anexos                                       |                                                          |                                           |                |            |            |               |             |                     |
| Descriçã                                                | <u>o</u>                                                 | Categoria                                 | Versão         | Responsáv. | <u>Tp.</u> | Tam.file (KB) | Modific.por | Modific.em          |
| REGRAS DA NEGOCIAÇÃO ELETI                              | RÔNICA                                                   | Anexo standard                            | 1              |            | doc        | 118           | WEBB001     | 29.06.2009 08:51:45 |
|                                                         |                                                          |                                           |                |            |            |               |             |                     |

#### **Observação:**

• 2- Sempre haverá documentos disponíveis contendo as regras do leilão. Em "Dados gerais" vá na "Informações do comprador" e baixe os arquivos disponíveis.

## 1<sup>a</sup> Etapa – Acessar o Leilão

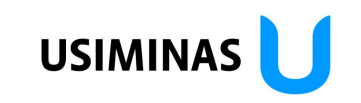

| Exibir Lance oculto               | Pré-visualização de saida                                                                                                    | 3 Leilão em tempo real Voltar para |
|-----------------------------------|----------------------------------------------------------------------------------------------------|------------------------------------|
| Lance oculto: Nome TREINA         | MENTO_Usiminas_Empilhadeiras_Selad Número 1000000041                                                                                                    |                                    |
| Dados gerais Dados do i           | Cockpit em tempo real - Windows Internet Explorer provided by Webb Negócios                                                                                                    |                                    |
| Dados básicos   Informações (     | Condições de contrato                                                                                                    | <b></b>                            |
| Verificar os dados relativos à co | Condições de participação                                                                                                    |                                    |
| Textos                            |                                                                                                    |                                    |
| Clicar no tipo de texto corres    |                                                                                                    |                                    |
| Síntese do texto                  |                                                                                                    |                                    |
| Tipo de texto                     |                                                                                                    |                                    |
| Nota de cabeçalho                 |                                                                                                    |                                    |
| Observações para o fornece        |                                                                                                    |                                    |
| Descrição da Negociação           |                                                                                                    |                                    |
|                                   | <u> </u>                                                                                                    |                                    |
|                                   | Ŝeleção da moeda                                                                                                    |                                    |
|                                   | (1) Selecionar uma moeda da cotação para este leião. (2) Se tiver sido apresentada uma cotação para o leião, a moeda selecionada já não pode ser modificada. (3) As taxas de câmbio utilizadas no leiño podem ser diferentes das utilizadas na avaliação de cotações. |                                    |
|                                   | Moeds de cotação BRL 💌                                                                                                    |                                    |
|                                   |                                                                                                    |                                    |
|                                   | 4 Acetar Rejetar                                                                                                    |                                    |

#### Observação:

- 3 Para entrar no monitor do leilão e efetuar seus lances, clique no link;
- 4 Será aberta uma caixa de mensagem, clique em "Aceitar".

## 2<sup>a</sup> Etapa – Ajustar o Monitor

| Cockpit em tempo real                                                                                                    |                                                                                                    | SAP                                  |
|----------------------------------------------------------------------------------------------------|----------------------------------------------------------------------------------------------------|--------------------------------------|
| Nome:       TREINAMENTO_Usiminas_Emplihadeiras_Rank         Nº:       1000000043       Moeda:       BRL         Perfil da regra:       Leilão reverso com lote total, qtd.total, apresentação anônima da c       5         Descrição:       C       5 | Requisitante:         WEBB001         WEBB001           Data de início:         29-06-2009         9:20:00         BRT           Data final:         30-06-2009         13:00:00         BRT           Tempo restante:         23:38:44 (Ativo) | Informações do leilão                |
| Nº Descrição Quantidade Unidade Unidade de preço Preço inicial Redução Posição da er                                                                                                    | mpresa no ranking Minha cotação Me                                                                                                    | u valor da cotação Lance             |
|                                                                                                    | - Valor total das minhas cotações                                                                                                    | - Valor total da cotação - Dar o lan |
| Detalhes     Empresa     Proponente       Image: Histórico     Diagramas     Diagramas                                                                                                    | Preço de cotação                                                                                                    | Data da cotação                      |
| <ul> <li>6</li> <li>5. As colunas se movem na horizontal.<br/>arrastá-las com o mouse;</li> </ul>                                                                                                    | Para ajustá-las basta se                                                                                                    | elecioná-las e                       |
| 6. As linhas de divisão entre os painéis<br>Para ajustá-las basta selecioná-las e ar                                                                                                    | se movem para cima e<br>rastá-las com o mouse.                                                                                                    | para baixo.                          |
|                                                                                                    |                                                                                                    |                                      |
|                                                                                                    |                                                                                                    |                                      |

## USIMINAS 🔰

## 2<sup>a</sup> Etapa – Conhecer o Monitor

| Cockpit em tempo real                                                                                    | SAP                                                                          |  |  |  |  |  |  |  |
|----------------------------------------------------------------------------------------------------|------------------------------------------------------------------------------|--|--|--|--|--|--|--|
| Nome: TREINAMENTO_Usiminas_Empilhadeiras_Rank                                                            | Requisitante: VVEBB001 VVEBB001                                              |  |  |  |  |  |  |  |
| Nº: 1000000043 Moeda: BRL<br>Perfil da Leija reso com lote total, qtd.total, apresentação anônima da cão | Data de inicio: 29-06-2009 9:20:00 BRT                                       |  |  |  |  |  |  |  |
| Descr 9 10 11                                                                                            | Tempo restante: 23:38:44 (Ativo)                                             |  |  |  |  |  |  |  |
| Nº Descrição Quantidade Unidade Unidade de preço Preço inicial Redução Po                                | osição da empresa no ranking Minha cotação Meu valor da cotação Lance        |  |  |  |  |  |  |  |
| 1 ten Teste 1 1 Unidade 1 999.999.999,00 1,00<br>2 ten Teste 2 2 Inidade 1 999.999.999,00 1,00           |                                                                              |  |  |  |  |  |  |  |
|                                                                                                    | Valor total das minhas cotações - Valor total da cotação - <u>Dar o lan</u>  |  |  |  |  |  |  |  |
| Detalhes Empresa Propone                                                                                 | ente Preço de cotação Data da cotação                                        |  |  |  |  |  |  |  |
| Histórico                                                                                                |                                                                              |  |  |  |  |  |  |  |
| Diagramas 12                                                                                             |                                                                              |  |  |  |  |  |  |  |
|                                                                                                    |                                                                              |  |  |  |  |  |  |  |
| Mensagens do sistema e do chat                                                                           | Status do comprador Offline 🔲 Exibir o registro da hora Todas as mensagens 💌 |  |  |  |  |  |  |  |
|                                                                                                    |                                                                              |  |  |  |  |  |  |  |
| 7 Nome do Evento                                                                                         |                                                                              |  |  |  |  |  |  |  |
| 9 Tompo rostanto da Nogociação                                                                           |                                                                              |  |  |  |  |  |  |  |
|                                                                                                    | ,                                                                            |  |  |  |  |  |  |  |
| <b>9</b> . Lista de Itens                                                                                |                                                                              |  |  |  |  |  |  |  |
| <b>10</b> . Quantidade do Item                                                                           |                                                                              |  |  |  |  |  |  |  |
| <b>11</b> . Redução – Redução mínima p                                                                   | 11 Redução – Redução mínima para a realização de ofertas                     |  |  |  |  |  |  |  |
| 12 Detalhe do Jeilão histórico do                                                                        | os lances, gráfico dos lances e valores                                      |  |  |  |  |  |  |  |
|                                                                                                    |                                                                              |  |  |  |  |  |  |  |
| <b>13</b> . Chat, no quai podera enviar p                                                                | erguntas ou comentarios para o comprador                                     |  |  |  |  |  |  |  |
|                                                                                                    |                                                                              |  |  |  |  |  |  |  |
|                                                                                                    |                                                                              |  |  |  |  |  |  |  |
|                                                                                                    |                                                                              |  |  |  |  |  |  |  |
|                                                                                                    | Enviar                                                                       |  |  |  |  |  |  |  |

## USIMINAS 🔰

## 3<sup>a</sup> Etapa – Enviar Lances

| Cockpit em                                                       | tempo re                                                  | eal                                                       |                                                                          |                                                                   |                                                |                                                                    | Fr.                                                             | Kex                                              | AN CA                | 15.1                              | SAP        |
|------------------------------------------------------------------|-----------------------------------------------------------|-----------------------------------------------------------|--------------------------------------------------------------------------|-------------------------------------------------------------------|------------------------------------------------|--------------------------------------------------------------------|-----------------------------------------------------------------|--------------------------------------------------|----------------------|-----------------------------------|------------|
| Nome: TREIN<br>№: 10000<br>Perfil da regra: Leilão<br>Descrição: | AMENTO_Usimina<br>00043<br>reverso com lote               | is_Empilhadeiras_Ri<br>total, qtd.total, apre             | ank<br>Moeda: BRL<br>ssentação anônir                                    | na da cotação                                                     |                                                | Requisitante:<br>Data de início:<br>Data final:<br>Tempo restante: | WEBB001 WE<br>29-06-2009 9:2<br>30-06-2009 13<br>23:33:46 (Ativ | BB001<br>20:00 BRT<br>3:00:00 BRT<br>1 <b>0)</b> | ÷.                   | a Informações                     | do leilão  |
| Nº Descrição Quan<br>Iten leste 1                                | tidade Unidade<br>1 Unidade                               | Unidade de preço<br>1                                     | Preço inicial<br>999.999.999,00                                          | Redução Pos<br>1,00                                               | sição da empresa i<br>-                        | no ranking                                                         | Minha cotação<br>-                                              | o Meu v                                          | alor da cotação<br>- | Lance<br>999.999.99               | 14         |
| I  ten Teste 2                                                   | 2 Unidade                                                 | 1                                                         | 999,999,999,00                                                           | 1,00                                                              | -<br>Valor to                                  | otal das minhas                                                    | -<br>cotações -                                                 | Valor total da                                   | -<br>cotação 2.999   | 999.999.99<br>. <b>999.997,00</b> | Dar o lan  |
| Detalhes                                                         |                                                           | Empresa                                                   |                                                                          | Proponen                                                          | ite                                            | P                                                                  | reço de cotação                                                 |                                                  | D                    | ata da cotação                    |            |
| Mensagens do siste                                               | ema e do chat                                             |                                                           | Está sendo apres<br>Nº 1: 999.999.<br>Nº 2: 1.999.999<br>Dperação não po | sentado um valo<br>399,00 BRL<br>9.998,00 BRL<br>0de ser anulada. | r total de lance de<br>. Continuar?<br>Sim Não | 2.999.999.997,0                                                    | 0 BRL para os se                                                | eguintes itens:                                  | registro da hora     | a Todas as m                      | ensagens 💌 |
| 14<br>15<br>16<br>a (<br>co                                      | . Digite<br>. Clique<br>. Abrirá<br>oferta e<br>rrigir os | o valor<br>e em "Da<br>i uma te<br>stiver co<br>s valores | unitário<br>ir o lan<br>la para<br>orreta c                              | o para<br>ce".<br>a confi<br>ou cliqu                             | cada ite<br>irmação<br>ie "Não'                | em;<br>o dos va<br>" para r                                        | lores, (<br>etorna                                              | Clique e<br>r a tela                             | em "Sin<br>do lane   | n" se<br>ce e                     |            |
|                                                                  |                                                           |                                                           |                                                                          |                                                                   |                                                |                                                                    |                                                                 |                                                  |                      |                                   | Enviar     |

## 

## 3<sup>a</sup> Etapa – Enviar Lances

| Norm: TERNAMENTO_Usiminas_Emplhaderas_Plank Norm: TERNAMENTO_Usiminas_Emplhaderas_Plank Norm: 100000003 Media de price Detail de la contractione de total, dictati, apresentação anôma da cotação Detail de rear: 2006-2009 32:000 BFT Detail de la contractione de total, dictati, apresentação anôma da cotação Detail de rear: 2006-2009 32:000 BFT Terno rearizadado de preço Preço nicelal Restação do de menzes no raterior as solas 30:06:2009 13:000 BFT Terno rearizadado de preço Preço nicelal Restação do de menzes no raterior as solas 30:06:2009 13:000 BFT Terno rearizadado de preço Preço nicelal Restação do de menzes no raterior as solas 30:00 BFT Terno rearizadado de preço Preço nicelal Restação do de menzes no raterior as solas 30:00 BFT Terno rearizadado de preço Preço nicelal Restação do de menzes no raterior as solas 30:00 BFT Terno rearizadado de preço Preço nicelal Restação do de menzes no raterior as solas 30:00 BFT Terno rearizadado de preço Preço nicelal Restação do de menzes no raterior as solas 30:00 BFT Terno rearizadado de preço Preço nicelal Restação do de menzes no raterior as solas 30:00 BFT Terno rearizadado de preço Preço nicelal Restação de de preço Preço de codação de codação de coda de codação de coda de coda de codação de coda de coda de cod                                                                                     | Cockpit                                                                                          | : em tempo re                                                                                   | eal                                                                                   |                                                                                                    |                                                                            | T. K                                                                                                    | Xan                                                                                                    | SAP              |
|----------------------------------------------------------------------------------------------------|--------------------------------------------------------------------------------------------------|-------------------------------------------------------------------------------------------------|---------------------------------------------------------------------------------------|----------------------------------------------------------------------------------------------------|----------------------------------------------------------------------------|----------------------------------------------------------------------------------------------------|----------------------------------------------------------------------------------------------------|------------------|
| Valor total das minhas cotação       Detahes       Empresa       Preco de cotação       Deta da cotação         Petahes       Empresa       Preco de cotação       Deta da cotação         Petahes       FESTE 2       TESTE 2       998.999.999.990.0       29-06-2009 13.28.41 E         Petahes       fuer colspan="2">Otars da cotação         Petahes       fuer colspan="2">Otars das comprador Offline       Exbir o registro da hora       Todas as mensagens         Status do comprador       Offline       Exbir o registro da hora       Todas as mensagens         Status do comprador       Offline       Exbir o registro da hora       Todas as mensagens         Status do comprador       Offline       Exbir o registro da hora       Todas as mensagens         Status do comprador       Offline       Exbir o registro da hora       Todas as mensagens         Status do comprador       Offline       Exbir o registro da hora       Todas as mensagens         Status do comprador       Offline       Exbir o registro da hora       Todas as mensagens         Status do comprador       Offline       Exbir o registro da hora       Todas as mensagens         Inc.       Neu valor da cotação       (seus valores já multiplicados pela quantidade)       19.         Histórico                                                                                                    | Nome:<br>Nº:<br>Perfil da regra:<br>Descrição:<br>Nº Descrição<br>1 ten Teste 1<br>2 ten Teste 2 | TREINAMENTO_Usimina<br>1000000043<br>Leilão reverso com lote<br>Quantidade Unidade<br>1 Unidade | as_Empilhadeiras_Rank<br>N<br>total, qtd.total, apreser<br>Unidade de preço F<br>1 99 | Anoeda:         BRL           Intação anônima da cotação         21           Preço inicial         Redução           9.999.993.00         1,00 | Requisitante: 1<br>Data de início: 2<br>Data final: 3<br>Tempo res 17<br>3 | WEBB001 WEBB001<br>29-06-2009 9:20:00 BRT<br>30-06-2009 13:00:00 BRT<br>23:30:58 (Ativo)<br>Minha cotação N<br>999.999.999.01 | 41 Informaçõe<br>18<br>49 Jano - 18<br>49 Jano - 19<br>49 Jano - 19<br>4 Jano - 19<br>4 Jano - 1 | e <u>*</u>       |
| Iterres       Iterres                                                                                                    |                                                                                                  |                                                                                                 | Empresa                                                                               | Propopente                                                                                                    | Valor total das minhas co                                                  | otações 2.999.999.997                                                                                                    | ,00 Valor total da cotação -                                                                                                    | Dar o lan        |
| Image: Construction of the image: Construction of the image: Constructing of the image: Construction of the image: Constructi | Histórica<br>Diagram                                                                             | o TESTE 2                                                                                       |                                                                                       | TESTE 2                                                                                                    |                                                                            | 999.999.999                                                                                                    | 9.00 29-06-2<br>19                                                                                                    | 009 13:28:41 BRT |
| <ul> <li>20. Chat (mensagem informando que sua oferta foi aceita)</li> <li>21. Ranking (posição da empresa no ranking das propostas)</li> </ul>                                                                                                    | [Sistema]: O lai<br>[Sistema]: O lai<br>1<br>1<br>1                                              | .7. Minha (<br>.8. Meu va<br>.9. Históric                                                       | cotação (s<br>lor da cota<br>o (todas s                                               | eus valores unit<br>ação (seus valore<br>suas ofertas real                                                                                      | ários)<br>es já multipl<br>izadas durar                                    | icados pela<br>nte a nego                                                                                                    | a quantidade)<br>ciação)                                                                                                    |                  |
|                                                                                                    | 2                                                                                                | 2 <b>0</b> . Chat (n<br>2 <b>1</b> . Ranking                                                    | nensagem<br>g (posição                                                                | informando que<br>da empresa no                                                                                                    | e sua oferta<br>ranking das                                                | foi aceita)<br>propostas                                                                                                    | )                                                                                                    |                  |

## USIMINAS 🔰

### 4<sup>a</sup> Etapa – Enviar Mensagens

| Cockpit em tempo real                                                                                                    |                                                        |                                                                                                    | SAP                                           |
|----------------------------------------------------------------------------------------------------|--------------------------------------------------------|----------------------------------------------------------------------------------------------------|-----------------------------------------------|
| Nome:         TREINAMENTO_Usiminas_Emplihadeiras_Ra           Nº:         1000000043           Perfil da regra:         Leilão reverso com lote total, qtd.total, apre           Descrição: | ank<br>Moeda: BRL<br>sentação anônima da cotação       | Requisitante:         VVEBB001         VVEBB001           Data de início:         29-06-2009         9:20:00 BRT           Data final:         30-06-2009         13:00:00 BRT           Tempo restante:         23:38:44 (Ativo) | Manual Informações do leilão                  |
| Nº Descrição Quantidade Unidade Unidade de preço                                                                                                    | Preço inicial Redução Posição da empres                | a no ranking Minha cotação Mei                                                                                                    | u valor da cotação Lance                      |
| 2 Iten Teste 2 2 2 Ilinidade 1                                                                                                    | 999,999,999,999,000 1,000 -<br>999,999,999,000 1,000 - | -                                                                                                    |                                               |
|                                                                                                    |                                                        | Valor total das minhas cotações                                                                                                    | - Valor total da cotação - Dar o lan          |
| Detalhes                                                                                                    | Proponente                                             | Preço de cotação                                                                                                    | Data da cotação                               |
| Histórico                                                                                                    |                                                        |                                                                                                    |                                               |
| Diagramas                                                                                                    |                                                        |                                                                                                    |                                               |
|                                                                                                    |                                                        |                                                                                                    | · · · · · <b>-</b> ·                          |
| Mensagens do sistema e do chat                                                                                                    |                                                        | Status do comprador Ottilne I Exilo                                                                                                    | ir o registro da nora 🛛 I odas as mensagens 💽 |
|                                                                                                    |                                                        |                                                                                                    |                                               |
|                                                                                                    |                                                        |                                                                                                    |                                               |
|                                                                                                    |                                                        |                                                                                                    |                                               |
|                                                                                                    |                                                        |                                                                                                    |                                               |
| 22. Escrever a mens                                                                                                    | sagem                                                  |                                                                                                    |                                               |
| <b>23</b> . Clique para envi                                                                                                    | ar a mensagem                                          |                                                                                                    |                                               |
|                                                                                                    | U                                                      |                                                                                                    |                                               |
|                                                                                                    |                                                        |                                                                                                    |                                               |
|                                                                                                    |                                                        |                                                                                                    |                                               |
|                                                                                                    |                                                        |                                                                                                    |                                               |
| 22                                                                                                    |                                                        |                                                                                                    | 23                                            |
|                                                                                                    |                                                        |                                                                                                    |                                               |
|                                                                                                    |                                                        |                                                                                                    | Enviar                                        |

## 5<sup>a</sup> Etapa – Avisos durante o Leilão

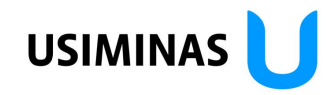

| Cockpit                                        | t em tempo real                                                                                                    |                                                                                                    | SAP                  |
|------------------------------------------------|----------------------------------------------------------------------------------------------------|----------------------------------------------------------------------------------------------------|----------------------|
| Nome:<br>Nº:<br>Perfil da regra:<br>Descrição: | TREINAMENTO_Usiminas_Empilhadeiras_Rank<br>1000000043 Moeda: BRL<br>Leilão reverso com lote total, qtd.total, apresentação anônima da cotação | Requisitante:         WEBB001 WEBB001           Data de início:         29-06-2009 9:20:00 BRT           Data final:         30-06-2009 13:00:00 BRT           Tempo restante:         00:01:25 (Ativo) | nformações do leilão |
|                                                | A data final do leilão foi prorrogado de Quinta-Feira, 30de Julho de 200913H00m B                                                             |                                                                                                    |                      |

**24**. Verifique sempre o tempo restante no cronômetro. Quando o leilão chega na fase final fica a critério da Usiminas a prorrogação do tempo do leilão. Caso ocorra o envio de lance nos minutos finais do leilão, o sistema poderá prorrogar o término do evento. Clique em "OK".

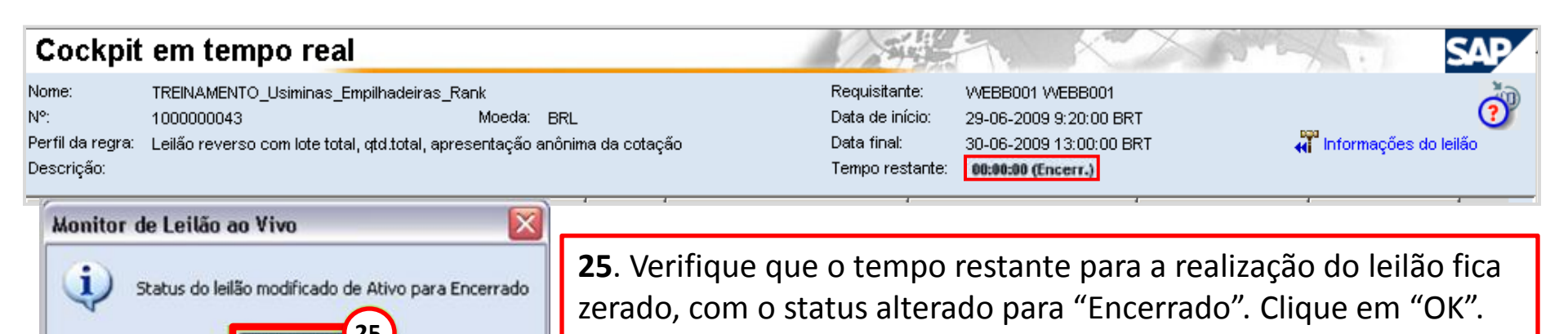

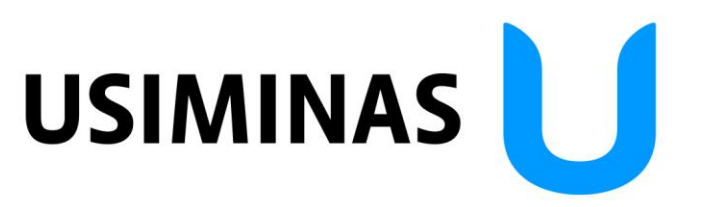